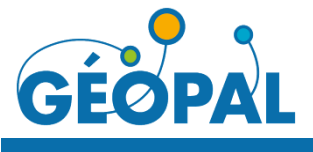

# Base Adresse Locale - Région Pays de la Loire

# Fiche N° 11

i

## Répondre à une alerte

## La gestion des alertes

Les alertes permettent <u>d'informer le référent adresse communal</u> d'un manque ou d'une imprécision dans la Base Adresse Régionale.

Par la suite, le référent adresse pourra valider ou refuser l'alerte. Avant validation de l'alerte, le référent adresse apportera au préalable les modifications nécessaires à la Base Adresse Régionale et rattachera l'adresse à l'alerte.

### Utiliser l'outil d'interrogation cartographique

- 1 Sélectionner l'outil d'interrogation
- 2 Clic gauche sur un point

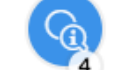

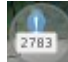

En maintenant le clic gauche tout en se déplaçant sur la carte,

plusieurs points peuvent-être interrogés.

3 - Le ou les points interrogés se retrouvent au niveau du menu de droite

#### « Résultats »

Au survol de chaque résultat, l'accès à la fiche d'information se fait en cliquant sur le bouton

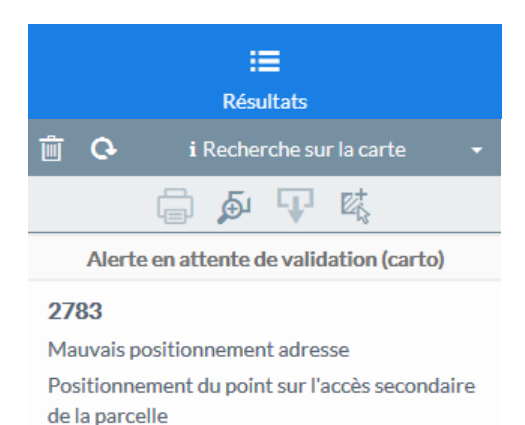

Si l'interrogation cartographique retourne 1 seul résultat, la fiche d'information

du point interrogé s'affiche automatiquement.

| Editer la fiche d'information                                             | N° alerte: 1205 LES HERBIERS-85109 Demande express adresse VE $\checkmark$ $\Box$ $\times$ |
|---------------------------------------------------------------------------|--------------------------------------------------------------------------------------------|
| 1 - Editer la fiche <b>Marcelle EDITER</b>                                | Alerte                                                                                     |
|                                                                           | Identifiant 1205                                                                           |
| 2 - Modifier les informations                                             | Date de création 2/27/18                                                                   |
|                                                                           | Type d'alerte Demande express adresse                                                      |
| • Statut de l'alerte Plusieurs choix possibles                            | Information Rue Saint-Éloi 85500 Les Herbiers                                              |
| [obligatoire]                                                             | Source VENDEE NUMERIQUE                                                                    |
| <ul> <li>En attente de validation = A traiter ultérieuremen</li> </ul>    | nt Identifiant source IMB/85109/X/01XD;S04-HRW-02706                                       |
| <ul> <li>Refusé = Invalider l'alerte (l'alerte ne nécessite pa</li> </ul> | Das Réponse                                                                                |
| de modifications dans la BAR ou de créations                              | Statut alerte En attente de validation                                                     |
| d'adresse)                                                                | Réponse information                                                                        |
| - Valide = Valider l'alerte                                               |                                                                                            |
| Réponse information                                                       |                                                                                            |
| Complément d'information sur les modifications ap                         | ap-                                                                                        |
| portées à la BAR en réponse à l'alerte                                    |                                                                                            |
| • Date de la réponse : Date automatique                                   | Date de la réponse -                                                                       |
| <ul> <li>Point adresse en réponse ou Nommage</li> </ul>                   | Point adresse en reponse                                                                   |
| adresse en réponse [obligatoire dans le cas                               | s des 11 Rue Saint-Éloi 11 Rue Saint-Eloi                                                  |
| alertes validées]                                                         |                                                                                            |
| Référencer le point ou le nommage adresse en ré-                          |                                                                                            |
| ponse à l'alerte.                                                         | SUPPRIMER SRETABLIR ANNULER SAUVEGARDER                                                    |
| La lista das points adrossa ast filtráa à partir das po                   | voints à provimité de l'alerte (telérance de 250 mètres)                                   |

La liste des points adresse est filtrée à partir des points à proximité de l'alerte (tolérance de 250 mètres).

3 - Sauvegarder 🛛 SAUVEGARDER

Toutes les alertes validées ou refusées avec des éléments de réponse ne sont plus visibles sur la couche « Alerte ». Les alertes avec réponse sont accessibles à partir de la couche nommée « Alerte avec réponse »